# Módulo de Prestação de Contas

## Acessar módulo de prestação de contas

**1º Passo –** Selecione na Área do Usuário a opção "**Prestação de contas financeira**" que se encontra abaixo da lista de editais vigentes.

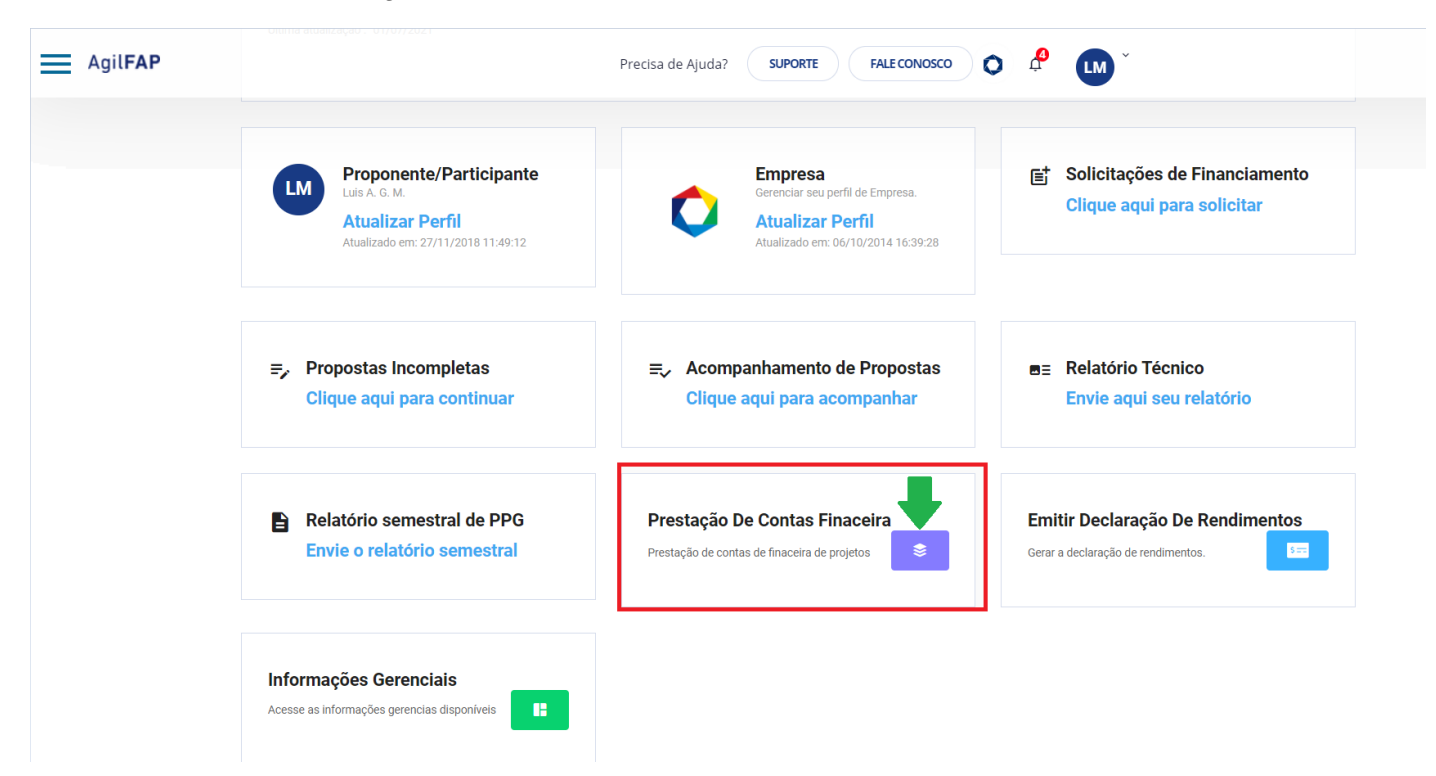

2º Passo – Na linha do processo que deseja fazer a prestação de contas, clique no ícone *(Prestar contas)*.

| Pres | stação De Cor    | ntas Finac | eira De P | rojetos    |               |               |              |            |       | × |
|------|------------------|------------|-----------|------------|---------------|---------------|--------------|------------|-------|---|
|      | PROCESSO         | ΙΝίCΙΟ     | DURAÇÃO   | TÉRMINO    | FINALIZADA EM | STATUS GLOBAL | STATUS P.C.F | STATUS R.T | AÇÕES |   |
|      | APQ-0423-3.05/18 | 01/11/2018 | 32 meses  | 30/06/2021 | Em aberto     | Adimplente    | No prazo     | No prazo   |       |   |
|      | ACP-0148-1.05/10 | 08/09/2010 | 45 dias   | 22/10/2010 | 17/11/2010    | Adimplente    | Aprovada     | Aprovado   | 88    |   |
| •    |                  |            |           |            |               |               |              |            |       | • |
|      |                  |            |           |            |               |               |              |            | CLOS  | E |

**3º Passo –** Após abrir a tela de prestação de contas, o usuário encontrará uma área denominada **"INFORMAÇÕES IMPORTANTES**", onde serão encontradas algumas informações pertinentes a prestação de contas e que são de *EXTREMA IMPORTÂNCIA*. É indispensável que o usuário leia as informações contidas nessa área antes de iniciar a prestação de contas.

| Agil <b>FAP</b> | FACEPE / AgifAP / Prestação de Contas Precisa de Ajuda? SUPORTE FALE CONOSCO 💿 🤌 LM                                                                                                    |
|-----------------|----------------------------------------------------------------------------------------------------|
|                 | Prestação de Contas<br>Prestação de Contas financeira do processo: APQ-0423-3.05/18                                                                                                    |
|                 | DADOS DE PRESTAÇÃO DE CONTAS FINANCEIRA<br>* O pesquisador deverá deduzir todas as despesas do seu financiamento.                                                                                                    |
|                 | É necessário anexar o relatório técnico ao sistema AGILFAP antes de finalizar a prestação de contas financeira.<br>Clique no <b>botão abaixo</b> para anexar o relatório técnico.                                                                                                    |
|                 | * Clique no botão para anexar novo relatório técnico.                                                                                                    |
|                 | INFORMAÇÕES IMPORTANTES  1. As informações abaixo na seção <b>'RECURSOS SOLICITADOS À FACEPE'</b> , não garantem que os valores empenhados foram efetivamente depositados na conta do projeto. Antes de efetuar qualquer pagamento, verifique o saldo bancário. 2. Após a conclusão da prestação de contas o extrato deve ser impresso e enviado juntamente com os anexos(ver manual). 3. Gazo voce seteia realizando prestação de contas PARCIAL imprima o extrato sem finalizar a prestação de contas. A finalização (conclusão da prestação de contas a apertando o botão FINALIZAR |

## Adicionar recibos

1º Passo – Após o usuário ler as informações na área "INFORMAÇÕES IMPORTANTES", ele irá

adicionar os recibos de prestação de contas de cada rubrica clicando no ícone 🛨 (Adicionar recibo de prestação de contas para essa rubrica).

| <ol> <li>As informações abaixo na seção "RECURSOS SOLICITADOS À FACEPE", não garantem que os valor<br/>qualquer pagamento, verifique o saldo bancário.</li> </ol>                                         | res empenhados foram efetivamente depositados na conta do projeto. Antes de efetuar                 |
|----------------------------------------------------------------------------------------------------|----------------------------------------------------------------------------------------------------|
| 2. Após a conclusão da prestação de contas o extrato deve ser impresso e enviado juntamente com o                                                                                                    | os anexos(ver manual).                                                                              |
| <ol> <li>Caso voce esteja realizando prestação de contas PARCIAL imprima o extrato sem finalizar a presta<br/>PRESTAÇÃO DE CONTAS) só deve ser feita para o caso de prestação de contas FINAL.</li> </ol> | ação de contas. A finalização (conclusão da prestação de contas, apertando o botão <b>FINALIZAR</b> |
| 4. É obrigatório anexar o RELATÓRIO TÉCNICO ao sistema AGILFAP antes de finalizar a prestação de                                                                                                    | contas financeira.                                                                                  |
| <ol> <li>É necessário que os dados cadastrais do BENEFICIÁRIO(pessoa física ou pessoa física e jurídica n<br/>possivel finalizar a prestação de contas financeira.</li> </ol>                             | no caso de subvenção econômica) tenham sido atualizados nos ultimos 15 dias para que seja           |
| ANUAL DE PRESTAÇÃO DE CONTAS FINANCEIRA                                                                                                    | PASSO-A-PASSO DA PRESTAÇÃO DE CONTAS NO AGILFAP                                                     |
| RECURSOS SOLI                                                                                                    | CITADOS À FACEPE                                                                                    |

| Rubrica(Tipo de Despesa)                                  | Descrição                                                                     | Valor Aprovado(R\$) | Valor Gasto(R\$)  |         |
|-----------------------------------------------------------|-------------------------------------------------------------------------------|---------------------|-------------------|---------|
| 1.Material de Consumo                                     |                                                                               | 20.000,00           | 0,00              | €       |
| 2.Material Permanente/equipamentos/material Bibliográfico | Desumidificador de Ar Espectrofotometro Uv-Vis Bomba de Vaogger Dk-2 Analyzer | 80.000,00           | 0,00              | +       |
| SUBTOTAL APPOVADO: P\$ 100 000 00                         |                                                                               |                     | SUBTOTAL GASTO: F | 00.0 29 |

2º Passo – Para adicionar um recibo de prestação de contas à rubrica selecionada pelo usuário, clique no botão "ADICIONAR RECIBOS DA PRESTAÇÃO DE CONTAS".

# Recibos da prestação de contas Prestação de Contas financeira do processo: APQ-0423-3.05/18

#### TABELA PARA PRESTAÇÃO DE CONTAS

\* Tabela com todos os recibos para prestação de contas financeira referente ao processo.

|                              | TABELA DE PRESTAÇ                     | ÃO DE CONTAS FINA<br>3.05/18 | NCEIRA DO PROCESSO APQ-0423-<br>3 |
|------------------------------|---------------------------------------|------------------------------|-----------------------------------|
|                              | Rubrica                               | Descrição                    | Valor Aprovado (R\$)              |
|                              | Material de Consumo                   |                              | 20.000,00                         |
| * Clique no botão para adici | ionar recibos da prestação de contas. | -                            |                                   |
|                              |                                       | R RECIBOS DA PRESTAÇÃO DE (  | CONTAS DE MATERIAL DE CONSUMO     |

Após clicar no botão "ADICIONAR RECIBOS DA PRESTAÇÃO DE CONTAS", é só preencher os dados do recibo de prestação de contas da rubrica e clicar no botão CADASTRAR.

| ADASTRO DE RECIBOS DE PRESTAÇÃO D                                                                            | DECONTAS |
|----------------------------------------------------------------------------------------------------|----------|
| eencha os campos obrigatórios (sinalizados com *)<br>ão utilize aspas simples ( ' ), nem aspas duplas ( * ). |          |
|                                                                                                    |          |
| Nº do Cheque, Cartão ou Transferência *                                                                      |          |
| 000                                                                                                    |          |
| Data do Pagamento *                                                                                          |          |
| 00 / 00 / 0000                                                                                               |          |
| Nº Nota Fiscal *                                                                                             |          |
| 000000                                                                                                    |          |
| Favorecido *                                                                                                 |          |
| Teste                                                                                                    |          |
| Materiais *                                                                                                  |          |
| >>>>>>>>>>>>>>>>>>>>>>>>>>>>>>>>>>>>>>>                                                                      |          |
|                                                                                                    |          |
| Caracteres Restantes 200                                                                                     |          |
| Valor Total dos Servicos *                                                                                   |          |
| 1.000.00                                                                                                    |          |
|                                                                                                    |          |
|                                                                                                    |          |
| CADASTRAR                                                                                                    |          |

# Editar recibos

Para editar um recibo de prestação de contas de uma rubrica, clique no ícone 🖍 (Editar recibo de prestação de contas).

| т                                                                                 | ABELA DE PRESTAÇ                        | ÃO DE CONTAS FINA<br>3.05/1                                             | ANCEIRA DO PROCESSO AP<br>18                                                      | Q-0423-                             |   |
|-----------------------------------------------------------------------------------|-----------------------------------------|-------------------------------------------------------------------------|-----------------------------------------------------------------------------------|-------------------------------------|---|
| Ru                                                                                | brica                                   | Descrição                                                               | Valor Aprovado (R\$)                                                              |                                     |   |
| Ma                                                                                | terial de Consumo                       |                                                                         | 15.200,00                                                                         |                                     |   |
| Clique no botão para adicionar recibo                                             | s da prestação de contas.               |                                                                         |                                                                                   |                                     |   |
| Clique no botão para adicionar recibo                                             | s da prestação de contas.<br>🕂 ADICIONA | NR RECIBOS DA PRESTAÇÃO DE                                              | E CONTAS DE MATERIAL DE CONSUMO                                                   |                                     |   |
| Clique no botão para adicionar recibo                                             | s da prestação de contas.               | NR RECIBOS DA PRESTAÇÃO DE<br>ÃO DE CONTAS ADIC                         | E CONTAS DE MATERIAL DE CONSUMO                                                   | Consumo                             |   |
| Cilque no botão para adicionar recibo<br>REC<br>Nº do Cheque, Cartão ou Transferi | s da prestação de contas.               | NR RECIBOS DA PRESTAÇÃO DE<br>ÃO DE CONTAS ADIC<br>nto Nº Nota Fiscal F | CONTAS DE MATERIAL DE CONSUMO<br>CIONADOS À MATERIAL DE C<br>Favorecido Materiais | CONSUMO<br>Valor Total dos Serviços | # |

Após clicar no ícone 🖍 (Editar recibo de prestação de contas), é só preencher os dados do recibo de prestação de contas da rubrica e clicar no botão ATUALIZAR.

| CADASTRO DE RECIBOS DE PRESTAÇÃO DE CONTAS DE MATERIAL DE CONSUM                                                                                             | 0 |
|----------------------------------------------------------------------------------------------------|---|
| CADASTRO DE RECIBOS DE PRESTAÇÃO DE CONTAS<br>Preencha os campos obrigatórios (sinalizados com *)<br>Não utilize aspas simples ( ' ), nem aspas duplas (* ). | • |
| Nº do Cheque, Cartão ou Transferência *                                                                                                    |   |
| 000000000                                                                                                    |   |
| Data do Pagamento *           12         /         12         /         2022                                                                                 |   |
| Nº Nota Fiscal *                                                                                                    |   |
| 111222                                                                                                    |   |
| Favorecido *                                                                                                    |   |
| Teste                                                                                                    |   |
| Materiais *                                                                                                    |   |
|                                                                                                    |   |
| Caracteres Restantes 300                                                                                                    |   |
| Valor Total dos Serviços *                                                                                                    |   |
| 1.300.00                                                                                                    |   |
| ATUALIZAR                                                                                                    |   |

# Excluir recibos

Para excluir um recibo de prestação de contas de uma rubrica, clique no ícone **(Excluir recibo de prestação de contas**).

| * Clique no botão para adicionar recibos da pre | stação de contas.                                                 |  |
|-------------------------------------------------|-------------------------------------------------------------------|--|
|                                                 | + ADICIONAR RECIBOS DA PRESTAÇÃO DE CONTAS DE MATERIAL DE CONSUMO |  |
|                                                 |                                                                   |  |

| RECIBOS I                             | DE PRESTAÇÃO DE   | CONTAS ADIC    | IONADOS À  | MATERIAL DE CON | NSUMO                    |   |
|---------------------------------------|-------------------|----------------|------------|-----------------|--------------------------|---|
| Nº do Cheque, Cartão ou Transferência | Data do Pagamento | Nº Nota Fiscal | Favorecido | Materiais       | Valor Total dos Serviços | # |
| 00000000                              | 12/12/2022        | 111222         | Teste      |                 | 1.300,00                 |   |

Após clicar no ícone 🗵 (Excluir recibo de prestação de conta), é só confirmar a exclusão do recibo de prestação de contas da rubrica clicando no botão OK.

| IABELA PAKA PRESTAÇ.           * Tabela com todos os recibos para presentador de la cometo de la cometo de la co | AU DE C<br>restação de<br>Deseia realmente exc | luir o recibo de presta | rão de contas dess   | e item?  | CONOSCO | 0 | ₽ | LM |
|----------------------------------------------------------------------------------------------------|------------------------------------------------|-------------------------|----------------------|----------|---------|---|---|----|
|                                                                                                    | TABE                                           |                         | ОК                   | Cancelar | 23-     |   |   |    |
|                                                                                                    | Rubrica                                        | Descrição               | Valor Aprovado (R\$) |          | -       |   |   |    |
|                                                                                                    | Material de Consumo                            |                         | 15.20                | 00,00    |         |   |   |    |
|                                                                                                    |                                                |                         |                      |          |         |   |   |    |
|                                                                                                    |                                                |                         |                      |          |         |   |   |    |

| + ADICIONAR RECIBOS DA PRESTAÇÃO DE CONTAS DE MATERIAL DE CONSUMO |
|-------------------------------------------------------------------|
|                                                                   |

#### RECIBOS DE PRESTAÇÃO DE CONTAS ADICIONADOS À MATERIAL DE CONSUMO

| Nº do Cheque, Cartão ou Transferência | Data do Pagamento | Nº Nota Fiscal | Favorecido | Materiais | Valor Total dos Serviços | #   |
|---------------------------------------|-------------------|----------------|------------|-----------|--------------------------|-----|
| 00000000                              | 12/12/2022        | 111222         | Teste      |           | 1.300,00                 | / 🖸 |

# Anexar relatório técnico

Para o usuário inserir o relatório técnico do projeto à prestação de contas ele irá clicar no botão **ANEXAR RELATÓRIO TÉCNICO** que se encontra no início e também no final da página (**PRESTAÇÃO DE CONTAS**).

| Agil <b>FAP</b> | Precisa de Ajuda? SUPORTE FALECONOSCO 🔿 🦨 🛄 🎽                                                                                                    |
|-----------------|----------------------------------------------------------------------------------------------------|
|                 | FACEPE / AgilFAP / Prestação de Contas                                                                                                    |
|                 | Prestação de Contas<br>Prestação de Contas financeira do processo: APQ-0423-3.05/18<br>VOLTAR                                                                                     |
|                 | DADOS DE PRESTAÇÃO DE CONTAS FINANCEIRA<br>* O pesquisador deverá deduzir todas as despesas do seu financiamento.                                                                 |
|                 | É necessário anexar o relatório técnico ao sistema AGILFAP antes de finalizar a prestação de contas financeira.<br>Clique no <b>botão abaixo</b> para anexar o relatório técnico. |
|                 | * Clique no botão para anexar novo relatório técnico.                                                                                                    |
|                 | INFORMAÇÕES IMPORTANTES X<br>PRESTAÇÃO DE CONTAS) só deve ser feita para o caso de prestação de contas FINAL.                                                                     |

## Imprimir extrato de prestação de contas parcial

Após o usuário inserir os recibos de prestação de contas de todas as rubricas, ele irá voltar para ÁREA DE **PRESTAÇÃO DE CONTAS** e clicar no botão **"IMPRIMIR EXTRATO DA PRESTAÇÃO DE CONTAS"**, que se encontra no final da página (ÁREA DE PRESTAÇÃO DE CONTAS).

| Rubrica(Tipo de Despesa)                                  | Descrição                                                                                                    |
|-----------------------------------------------------------|----------------------------------------------------------------------------------------------------|
| 1.Material de Consumo                                     |                                                                                                    |
| 2.Material Permanente/equipamentos/material Bibliográfico | Desumidificador de Ar Espectrofotometro Uv-Vis Bomba de Vacuo Termometro Ir Piranometro Estação Metereologica Computador Datalogger ( |
| 3.Despesas Acessórias                                     |                                                                                                    |
| SUBTOTAL APROVADO: R\$ 100.000,00                         |                                                                                                    |
| 4                                                         | • • • • • • • • • • • • • • • • • • •                                                                                                 |
|                                                           |                                                                                                    |
|                                                           |                                                                                                    |
|                                                           |                                                                                                    |
| TOTAL APROVADO: R\$ 100.000,00                            | TOTAL GASTO: R\$ 1.000,00                                                                                                    |
|                                                           | 🖶 IMPRIMIR EXTRATO DA PRESTAÇÃO DE CONTAS                                                                                             |

# RECURSOS SOLICITADOS À FACEPE

## Finalizar prestação de contas

Após o usuário inserir os recibos de prestação de contas de todas as rubricas, ele irá voltar para ÁREA DE PRESTAÇÃO DE CONTAS e clicar no botão FINALIZAR PRESTAÇÃO DE CONTAS que se encontra no final da página (ÁREA DE PRESTAÇÃO DE CONTAS).

| Rubrica(Tipo de Despesa)                                  | Descrição                                                                                                    |                                                    |
|-----------------------------------------------------------|----------------------------------------------------------------------------------------------------|----------------------------------------------------|
| 1.Material de Consumo                                     |                                                                                                    |                                                    |
| 2.Material Permanente/equipamentos/material Bibliográfico | Desumidificador de Ar Espectrofotometro Uv-Vis Bomba de Vacuo Termometro Ir Piran                                                             | nometro Estação Metereologica Computador Datalogge |
| 3.Despesas Acessórias                                     |                                                                                                    |                                                    |
| SUBTOTAL APROVADO: R\$ 100.000,00                         |                                                                                                    |                                                    |
| i j                                                       |                                                                                                    |                                                    |
|                                                           |                                                                                                    |                                                    |
|                                                           |                                                                                                    |                                                    |
|                                                           |                                                                                                    |                                                    |
| TOTAL APROVADO: R\$ 100.000,00                            |                                                                                                    | TOTAL GASTO: R\$ 1.000,00                          |
|                                                           | HIMPRIMIR EXTRATO DA PRESTAÇÃO DE CONTAS                                                                                                    |                                                    |
|                                                           | Clique no <b>botão abaixo</b> para finalizar sua prestação de contas.<br>Lembre-se que uma vez finalizada não será possível alterar os dados. | ×                                                  |
|                                                           | FINALIZAR PRESTAÇÃO DE CONTAS                                                                                                    |                                                    |

Após clicar no botão **FINALIZAR PRESTAÇÃO DE CONTAS**, é só confirmar a finalização da prestação de contas clicando no botão **OK**.

| Rubrica(Tipo de Despesa)                           | OK Cancelar                                                                               |                                             |
|----------------------------------------------------|-------------------------------------------------------------------------------------------|---------------------------------------------|
| 1.Material de Consumo                              |                                                                                           |                                             |
| 2.Material Permanente/equipamentos/material Biblio | gráfico Desumidificador de Ar Espectrofotometro Uv-Vis Bomba de Vacuo Termometro Ir Pirar | nometro Estação Metereologica Computador Da |
| 3.Despesas Acessórias                              |                                                                                           |                                             |
| SUBTOTAL APROVADO: R\$ 100.000,00                  |                                                                                           |                                             |
| 4                                                  |                                                                                           |                                             |
|                                                    |                                                                                           |                                             |
|                                                    |                                                                                           |                                             |
|                                                    |                                                                                           |                                             |
|                                                    |                                                                                           |                                             |
| TOTAL APROVADO: R\$ 100.000,00                     |                                                                                           | TOTAL GASTO: R\$ 1.000,00                   |
| TOTAL APROVADO: R\$ 100.000,00                     |                                                                                           | TOTAL GASTO: R\$ 1.000,00                   |
| TOTAL APROVADO: R\$ 100.000,00                     | HIMPRIMIR EXTRATO DA PRESTAÇÃO DE CONTAS                                                  | TOTAL GASTO: R\$ 1.000,00                   |
| TOTAL APROVADO: R\$ 100.000,00                     | HIMPRIMIR EXTRATO DA PRESTAÇÃO DE CONTAS                                                  | TOTAL GASTO: R\$ 1.000,00                   |
| TOTAL APROVADO: R\$ 100.000,00                     | HIMPRIMIR EXTRATO DA PRESTAÇÃO DE CONTAS                                                  | TOTAL GASTO: R\$ 1.000,00                   |

### Imprimir extrato de prestação de contas final

Após o usuário finalizar a prestação de contas, será exibida na tela a data de finalização e o botão **IMPRIMIR EXTRATO DA PRESTAÇÃO DE CONTAS**, onde o usuário poderá imprimir seu extrato final.

|                                                         | RECURSOS SOLICITADOS A FACEPE                                                                                                    |
|---------------------------------------------------------|----------------------------------------------------------------------------------------------------|
| Rubrica(Tipo de Despesa)                                | Descrição                                                                                                    |
| .Material de Consumo                                    |                                                                                                    |
| Material Permanente/equipamentos/material Bibliográfico | Desumidificador de Ar Espectrofotometro Uv-Vis Bomba de Vacuo Termometro Ir Piranometro Estação Metereologica Computador Datalogger I |
| Despesas Acessórias                                     |                                                                                                    |
| IBTOTAL APROVADO: R\$ 100.000,00                        |                                                                                                    |
|                                                         | >                                                                                                    |
|                                                         |                                                                                                    |
|                                                         |                                                                                                    |
|                                                         |                                                                                                    |
| TOTAL APROVADO: R\$ 100.000,00                          | TOTAL GASTO: R\$ 1.000,00                                                                                                    |
| -                                                       | HIMPRIMIR EXTRATO DA PRESTAÇÃO DE CONTAS                                                                                              |
|                                                         | RESTAÇÃO DE CONTAS FOI FINALIZADA EM: 26/07/2021                                                                                      |

(O pesquisador gastou menos do que recebeu.)